## Navigating the NPF portal:

https://www.policyforum.labour.org.uk/commissions/safe-and-secure-communities Log in via the grey button at the top RHS of the page • The title of your submission, Click the green "make a submission" button. plus your branch or CLP name. Eg: "PR for the House of Commons (Ambridge BLP)". PLEASE include "PR" or Title "Proportional Representation" in the title, even if your submission also refers to other Safe and secure Commission issues. Select "Safe and Secure Constitution Topic Communities" from the dropdown menu. Categories A box marked "topic" will then electoral reform appear. Select "Constitution" from the dropdown menu. Content 0 / 600 words Start typing Electoral Reform n and this category will appear. B / U 🖙 🗄 Start by stating which branch, CLP etc the submission is from. Then type your submission. If your submission refers to several issues, please make sure PR is at the top of the list. Browse Attach file You can attach documents or other media. If you do so, Browse Upload image please ensure that the main points of your argument are Video Embed summarised in the "content" section above - it is much more difficult for NPF members to read and process attachments. Different versions of your name Post as will appear when you sign in. There's currently a glitch on I am submitting on behalf of an organisation the website that only allows submissions only if BOTH these I am submitting on behalf of a CLP boxes are checked. Until this problem is fixed, check both

Cancel and go back to list

Submit

boxes and type the name of

your branch or CLP for both.